# Änderungen im Bereich E-Learning

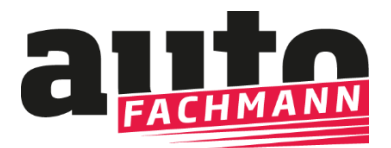

DIGITAL

# **Nutzer Azubis**

### Neue Startseite

| alita                                           | Lernplan Alle Inhalte               | Berichtsheft | Formelsammlung News | Hilfe Q         | e 0 <sup>2</sup> |
|-------------------------------------------------|-------------------------------------|--------------|---------------------|-----------------|------------------|
| Zuletzt gelernt                                 |                                     |              | Gruppe beitre       | ten Zugangscode | e eingeben       |
| Testmodul Berufsschule Musterstadt              |                                     |              | _                   | 12%             | →                |
| Test Schriftarten und Lückenbilder              |                                     |              |                     | 100%            | $\rightarrow$    |
| Lj. 1, APR – Der Reifenwechsel (Schulungsbeitra | g und Kenntnisnachweis)             |              |                     | 100%            | $\rightarrow$    |
| Lj. 1, Ausg. 02 – Schaltpläne lesen             |                                     |              |                     | 72%             | ⇒                |
| Lj. 1, APR – Bordnetz und Lastmanagement (Sch   | ulungsbeitrag und Kenntnisnachweis) |              |                     | 100%            | $\rightarrow$    |

| Lernplan                          | 1.Lehrjahr 🔥 |
|-----------------------------------|--------------|
| 🐵 Monat 1: August                 | 1. Lehrjahr  |
| \varTheta Monat 2: September      | 2. Lehrjahr  |
| 😠 Monat 3: Oktober (1. Lehrjahr)  | 3 Lebriabr   |
| 😠 Monat 4: November (1. Lehrjahr) | S. Lemjani   |
| 🛛 Monat 5: Dezember (1. Lehrjahr) | 4. Lehrjahr  |
| 😌 Monat 6: Januar (1. Lehrjahr)   |              |

#### Zugewiesene Kurse

| Kurs der Rotohren                                                                  | 91%        |               |
|------------------------------------------------------------------------------------|------------|---------------|
| Lj. 1, Ausg. 01 – Elektronik im Kraftfahrzeug                                      | 98%        | ⇒             |
| Lj. 2, SEP – Ausbeultechniken (Schulungsbeitrag und Kenntnisnachweis)              | <br>100% 😐 | ⇒             |
| Lj. 3, OKT – Das stufenlose Getriebe (Schulungsbeitrag und Kenntnisnachweis)       | <br>100% 亘 | ⇒             |
| Lj. 1, Ausg. 02 – Schaltpläne lesen                                                | <br>72%    | ⇒             |
| Lj. 4, SEP – Fehlersuche in vier Schritten (Schulungsbeitrag und Kenntnisnachweis) | <br>100% 亘 | ⇒             |
| Testkurs Julia                                                                     | <br>98%    |               |
| Lj. 1, Ausg. 01 – Elektronik im Kraftfahrzeug                                      | <br>98%    | ⇒             |
| Lj. 4, SEP – Fehlersuche in vier Schritten (Schulungsbeitrag und Kenntnisnachweis) | <br>100% 亘 | $\rightarrow$ |
| ÜLU-16.112021                                                                      | <br>72%    |               |
| Lj. 1, Ausg. 02 – Schaltpläne lesen                                                | <br>72%    | ⋺             |
| Vom Ausbilder angelegter Kurs.                                                     | 0%         |               |
| Die Prüfung                                                                        | <br>0%     | $\rightarrow$ |

#### Zuletzt gelernt

An oberster Stelle sehen Azubis die zuletzt bearbeiteten Lektionen.

#### Persönlicher Lernplan

Darunter kann der Lernplan zu dem jeweiligen Lehrjahr durch Klick auf das Aufklappmenü ausgewählt werden. Die passenden Inhalte des autoFACHMANN sind dort nach Lehrjahren und Monaten sortiert und können so schneller gefunden werden.

#### Zugewiesene Kurse

Im nächsten Block sind die dem Azubi von Ausbildern und Ausbilderinnen und Lehrkräften zugewiesenen Kurse aufgelistet.

#### Neue Menüführung, neue Strukturierung und neue Sortiermöglichkeiten bei den Kursen

Unter dem Button **"Alle Inhalte**" werden alle E-Lektionen sortiert nach Themen, Lernfeldern, Lernplan und zugewiesenen Kursen komplett angezeigt. Über das Auswahlmenü am linken Rand kann man sich gezielt nur die Lerninhalte nach der gewünschten Strukturierung anzeigen lassen.

| FACHMANN                            |                                                 | Ante initiatte | benchtshert | ronnetsannntung | News | niue | - <b>4</b> | 8  | -0            |
|-------------------------------------|-------------------------------------------------|----------------|-------------|-----------------|------|------|------------|----|---------------|
|                                     | Alle Inhalte                                    |                |             |                 |      | Q Ku | irse such  | en |               |
| lle anzeigen                        | Themen                                          |                |             |                 |      |      |            |    |               |
| hemen                               | Themengebiet 1: Technische Grundlagen           |                |             |                 |      |      | 0%         |    | $\rightarrow$ |
| ernfelder<br>ernplan Heft + Digital | Themengebiet 2: Elektrik/Elektronik             |                |             | _               |      |      | 87%        |    | $\rightarrow$ |
| ernplan komplett Digital            | Themengebiet 3: Motormechanik                   |                |             |                 |      |      | 0%         |    | $\rightarrow$ |
| ugewiesene Kurse                    | Themengebiet 4: Motormanagement                 |                |             |                 |      |      | 0%         |    | ⇒             |
|                                     | Lernfelder                                      |                |             |                 |      |      |            |    |               |
|                                     | Kurs 1005/LF 02: Umweltschutz                   |                |             |                 |      |      | 0%         |    | →             |
|                                     | Lernplan Heft + Digital                         |                |             |                 |      |      |            |    |               |
|                                     | LJ1/04: Ergänzende Lektionen + E-Journale       |                |             |                 |      |      | 0%         |    | $\rightarrow$ |
|                                     | LJ2/01: Ergänzende Lektionen + E-Journale       |                |             |                 |      |      | 0%         |    | Þ             |
|                                     | LJ2/03: Ergänzende Lektionen + E-Journale       |                |             | -               |      |      | 11%        |    | $\rightarrow$ |
|                                     | LJ2/04: Ergänzende Lektionen + E-Journale       |                |             |                 |      |      | 83%        |    | $\rightarrow$ |
|                                     | Lernplan komplett Digital                       |                |             |                 |      |      |            |    |               |
|                                     | Kurs 0001: Vorkurs Elektrik                     |                |             | -               |      |      | 10%        |    | ⇒             |
|                                     | Kurs 0101: Physikalische Grundlagen (Lernfel    | d 01)          |             | -               |      |      | 10%        |    | $\rightarrow$ |
|                                     | Kurs 0301: Arbeitsverfahren (Lernfeld 01)       |                |             | _               |      |      | 92%        |    | $\rightarrow$ |
|                                     | Kurs 1001: Einstieg in die Kfz-Welt (Lernfeld C | 01)            |             |                 |      |      | 90%        |    | $\rightarrow$ |
|                                     | Zugewiesene Kurse                               |                |             |                 |      |      |            |    |               |
|                                     | Kurs der Rotohren                               |                |             |                 |      |      | 91%        |    | →             |
|                                     | Testkurs Julia                                  |                |             | _               |      |      | 98%        |    | →             |
|                                     | ÜLU-16.112021                                   |                |             | _               |      |      | 72%        |    | $\rightarrow$ |
|                                     | Vom Ausbilder angelegter Kurs.                  |                |             |                 |      |      | 0%         |    | Þ             |

### Neue Menüführung, neue Strukturierung und neue Sortiermöglichkeiten bei den Kursen

Ausbilder und Ausbilderinnen, Lehrkräfte und Prüfungsausschuss -Mitglieder finden die E-Lektionen statt wie bislang unter dem Button "E-Learning" jetzt unter dem Button **"Alle Inhalte".** Über das Auswahlmenü am linken Rand kann man sich gezielt nur die Lerninhalte nach der gewünschten Strukturierung anzeigen lassen.

| FACHMANN                    | Azubis Alle Inhalte Berichtsheft                  | t Formelsammlung News | Hilfe Q 🛆       | 0             |
|-----------------------------|---------------------------------------------------|-----------------------|-----------------|---------------|
|                             | Alle Inhalte                                      |                       | Q. Kurse suchen |               |
| 🛛 Alle anzeigen             | Themen                                            |                       |                 |               |
| □ Themen                    | Themengebiet 1: Technische Grundlagen             |                       | 0%              | ⇒             |
| _ Lernplan Heft + Digital   | Themengebiet 2: Elektrik/Elektronik               | _                     | 17%             | $\rightarrow$ |
| 🗆 Lernplan komplett Digital | Themengebiet 3: Motormechanik                     |                       | 0%              | $\rightarrow$ |
|                             | Themengebiet 4: Motormanagement                   |                       | 0%              | $\rightarrow$ |
|                             | Lernfelder                                        |                       |                 |               |
|                             | Kurs 1005/LF 02: Umweltschutz                     |                       | 0%              | $\rightarrow$ |
|                             | Lernplan Heft + Digital                           |                       |                 |               |
|                             | LJ1/04: Ergänzende Lektionen + E-Journale         |                       | 0%              | $\rightarrow$ |
|                             | LJ2/04: Ergänzende Lektionen + E-Journale         | _                     | 33%             | $\rightarrow$ |
|                             | Lernplan komplett Digital                         |                       |                 |               |
|                             | Kurs 0001: Vorkurs Elektrik                       | •                     | 4%              | →             |
|                             | Kurs 0101: Physikalische Grundlagen (Lernfeld 01) |                       | 0%              | $\rightarrow$ |
|                             | Kurs 0301: Arbeitsverfahren (Lernfeld 01)         |                       | 26%             | $\rightarrow$ |
|                             | Kurs 1001: Einstieg in die Kfz-Welt (Lernfeld 01) | _                     | 22%             | $\rightarrow$ |
|                             |                                                   |                       |                 |               |

## Neu: Exportfunktion

Darüber kann eine Übersichtsseite mit den wichtigsten Nutzungsdaten aller Azubis bzw. auch einzelner Gruppen erzeugt und gespeichert werden. Mit Klick auf den Button werden die Daten in eine .csv-Datei übertragen, diese kann dann heruntergeladen werden.

| ante Pachmann                   | Azubis           | Alle Inhalte   | Berichtsheft             | Formelsammlung             | News       | Hilfe         | ٩         | ዾ         | 0        |
|---------------------------------|------------------|----------------|--------------------------|----------------------------|------------|---------------|-----------|-----------|----------|
| Auszubildende                   |                  |                |                          |                            |            |               |           |           |          |
| Verwalten Reporting             | 3                | Kurse          |                          | Filter                     |            |               |           |           |          |
| Suchen kein Filter 👻 Gruppe     | hinzufügen       |                |                          |                            |            |               |           |           |          |
| Gruppe                          |                  |                | Gruppen-                 | Code                       |            |               |           | _         | Aktionen |
| ⊖ Alle Teilnehmer               |                  |                |                          |                            |            |               |           |           |          |
| O LUKas Bauer zuletzt aktiv am: |                  |                |                          | 5                          | 🗧 🔳 Berict | ntsheft 🛛 🖻 I | Nachricht | (≡ Aktio  | nen      |
| Berichtsheft geprüft:           | E-Lear<br>Berufs | ning<br>schule | 0% Ausbild<br>0% Kenntni | ungsnachweise<br>snachweis | 0%<br>0%   | Krankheitsta  | ge: 0%    |           |          |
| Gruppe                          |                  |                | Gruppen-Co               | de                         |            |               |           | Ał        | ktionen  |
| ⊖ Alle Teilnehmer               |                  |                |                          |                            |            |               |           | (         |          |
| uppe                            |                  |                | Gruppen-Ci               | ode                        |            |               |           |           | Aktionen |
| Alle Teilnehmer                 |                  |                |                          |                            |            |               |           |           |          |
| ) Gruppe: Testgruppe Julia      |                  |                |                          |                            |            |               | 0 2       | $\otimes$ |          |